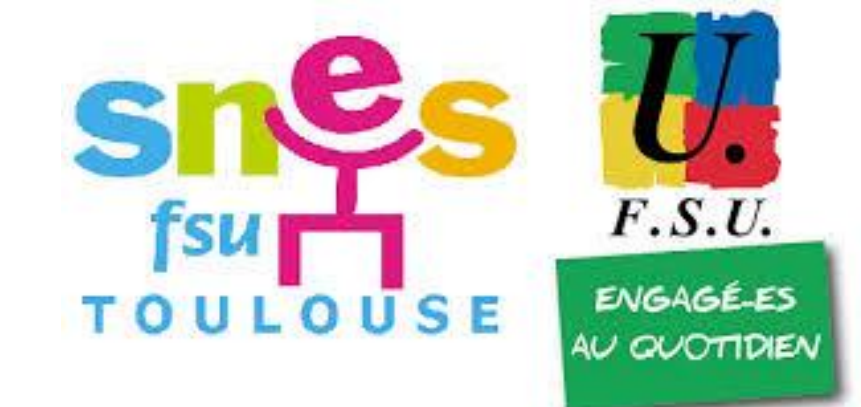

## Comment s'inscrire à un stage syndical du SNES-FSU Toulouse ?

*Présentation rapide de la nouvelle méthode nationale d'inscription pour les syndiqué.e.s* 

## 2 possibilités :

- Cliquer sur le lien dans le mail envoyé aux syndiqué.e.s :

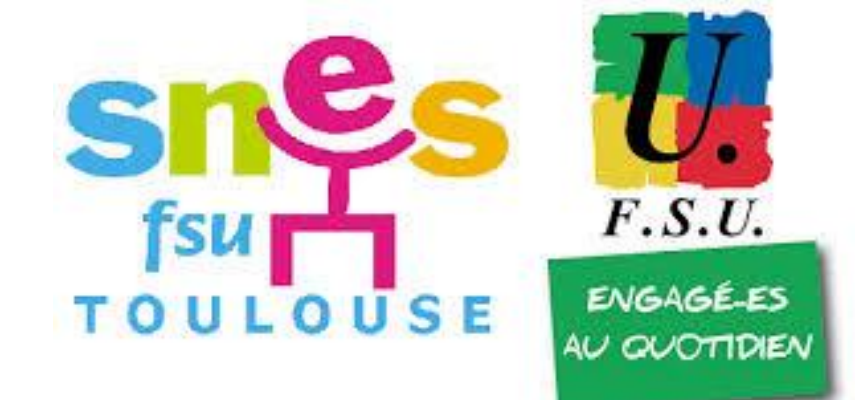

## https://www.snes.edu/Scripts/Adherents/site/EspaceAdherent/Public/indexStages. php?Aca=31

 Aller dans la rubrique « Stages syndicaux » du site du SNES Toulouse, puis dans la sous-rubrique « Stages syndicaux 2019-2020 », puis « tous les autres stages académiques de l'année » :

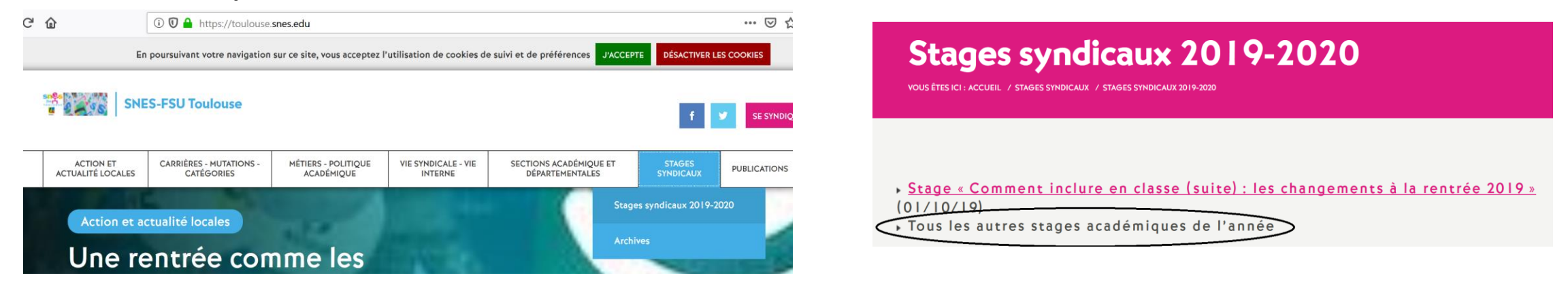

Dans les 2 cas, on atterrit sur la page ci-dessous, qui sera complétée tout au long de l'année avec le reste de la routouse programmation des stages :

| l                                        | i 🔒 https://www.snes.edu/Scripts/                                                                                                    | /Adherents/site/EspaceAdherent/                            | Public/indexStages.php?Aca=3                                                         | 31 ∨ 🗉 🚥 🖂 🏠                                                                          |
|------------------------------------------|----------------------------------------------------------------------------------------------------|------------------------------------------------------------|--------------------------------------------------------------------------------------|---------------------------------------------------------------------------------------|
| sn§                                      | Syndicat National<br>des Enseignements<br>de Second degré                                                                                         | Sta                                                        | ges syndicau                                                                         | x                                                                                     |
| <b>Si vous é</b>                         | <b>êtes adhérent-e, connectez-vou</b><br>nez votre académie d'affectation :                                                                       | is à l'espace adhérent.                                    |                                                                                      |                                                                                       |
| Jerection                                |                                                                                                    |                                                            |                                                                                      |                                                                                       |
| Sciection                                |                                                                                                    | Académie                                                   |                                                                                      |                                                                                       |
|                                          |                                                                                                    | Académie TOULOUSE                                          | `                                                                                    | /                                                                                     |
| Liste de                                 | es stages de l'académie :<br>Nom du stag                                                                                                    | Académie<br>TOULOUSE                                       | Date et durée                                                                        | ✓<br>Ouvert aux non-adhérent∙es                                                       |
| Liste de                                 | <b>es stages de l'académie :</b><br>Nom du stag<br>ent inclure en classe (suite) ? Les cl                                                         | Académie<br>TOULOUSE<br>ge<br>hangements à la rentrée 2019 | Date et durée<br>01/10/2019 / 1 jour                                                 | ✓ Ouvert aux non-adhérent∙es                                                          |
| Liste de<br>Comme                        | <b>es stages de l'académie :</b><br><b>Nom du stag</b><br>ent inclure en classe (suite) ? Les cl<br>e groupes métier                              | Académie<br>TOULOUSE<br>ge<br>hangements à la rentrée 2019 | Date et durée           01/10/2019 / 1 jour           15/10/2019 / -29 jour          | <ul> <li>✓</li> <li>Ouvert aux non-adhérent·es</li> <li>Oui</li> <li>Non</li> </ul>   |
| Liste de<br>Comme<br>Journée<br>S'inforr | <b>es stages de l'académie :</b><br>Nom du stag<br>ent inclure en classe (suite) ? Les cl<br>e groupes métier<br>mer sur la réforme des retraites | Académie<br>TOULOUSE<br>ge<br>hangements à la rentrée 2019 | Date et durée<br>01/10/2019 / 1 jour<br>15/10/2019 / -29 jour<br>18/10/2019 / 1 jour | <ul> <li>Ouvert aux non-adhérent·es</li> <li>Oui</li> <li>Non</li> <li>Oui</li> </ul> |

• Je suis adhérent-e ou je l'étais l'an passé : je passe par l'espace adhérent.

• Je ne suis pas (ou plus) adhérent-e : je m'inscris ici.

## On clique alors sur « je passe par Singes (F.S.U.) l'espace adhérent » :

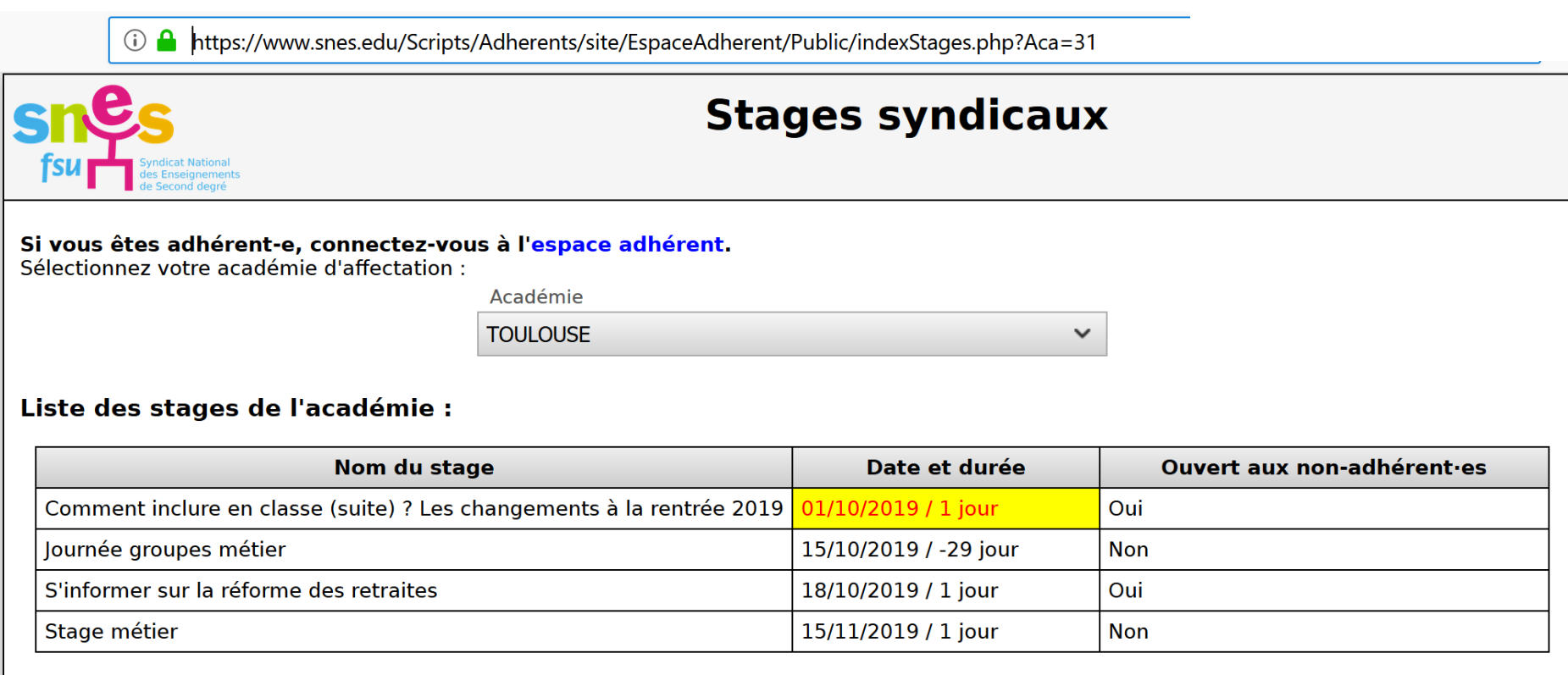

Je souhaite m'inscrire à un stage académique du SNES-FSU :

- Je suis adhérent-e ou je l'étais l'an passe le passe par l'espace adhérent.
- Je ne suis pas (ou plus) adhérent-e : je m'inscris ici.

On atterrit sur cette page où on doit s'identifier avec son numéro d'adhérent ou son adresse mail utilisée pour les communications avec le SNES :

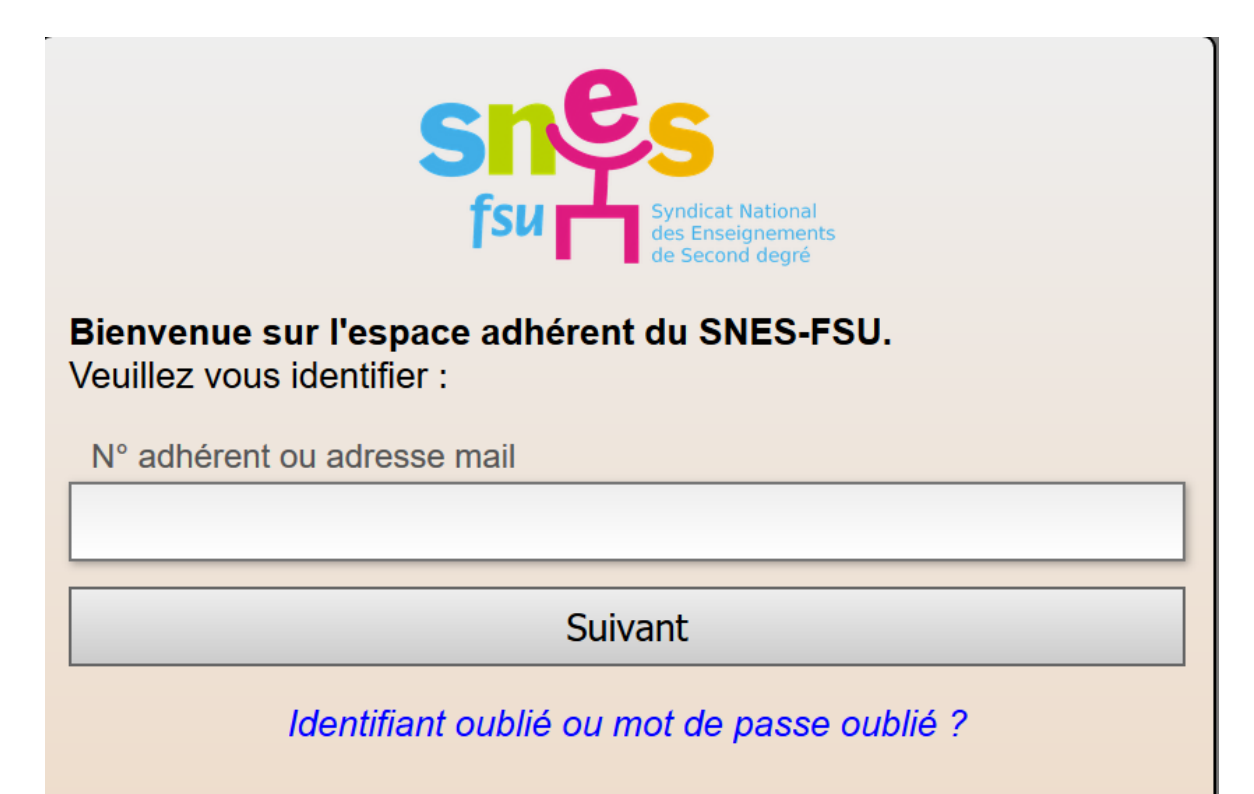

F.S.U.

ENGAGÉ-ES AU QUOTIDIEA Si on a oublié son identifiant, on peut le récupérer très facilement en cliquant sur « *Identifiant oublié ou mot de passe oublié ?* » Une fois l'identifiant saisi, on doit rentrer le mot de passe :

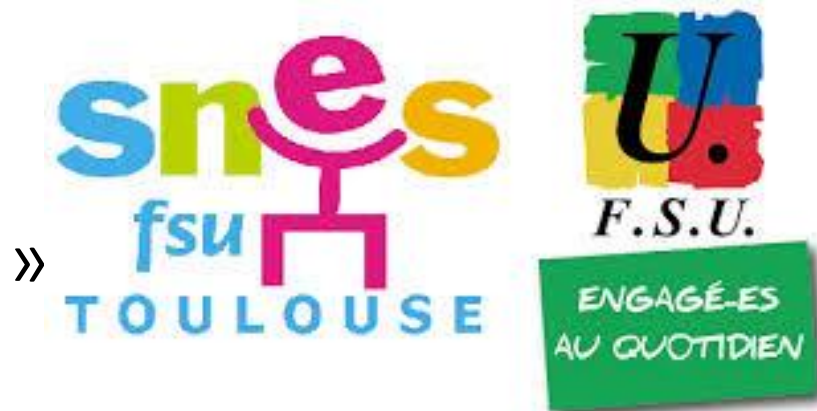

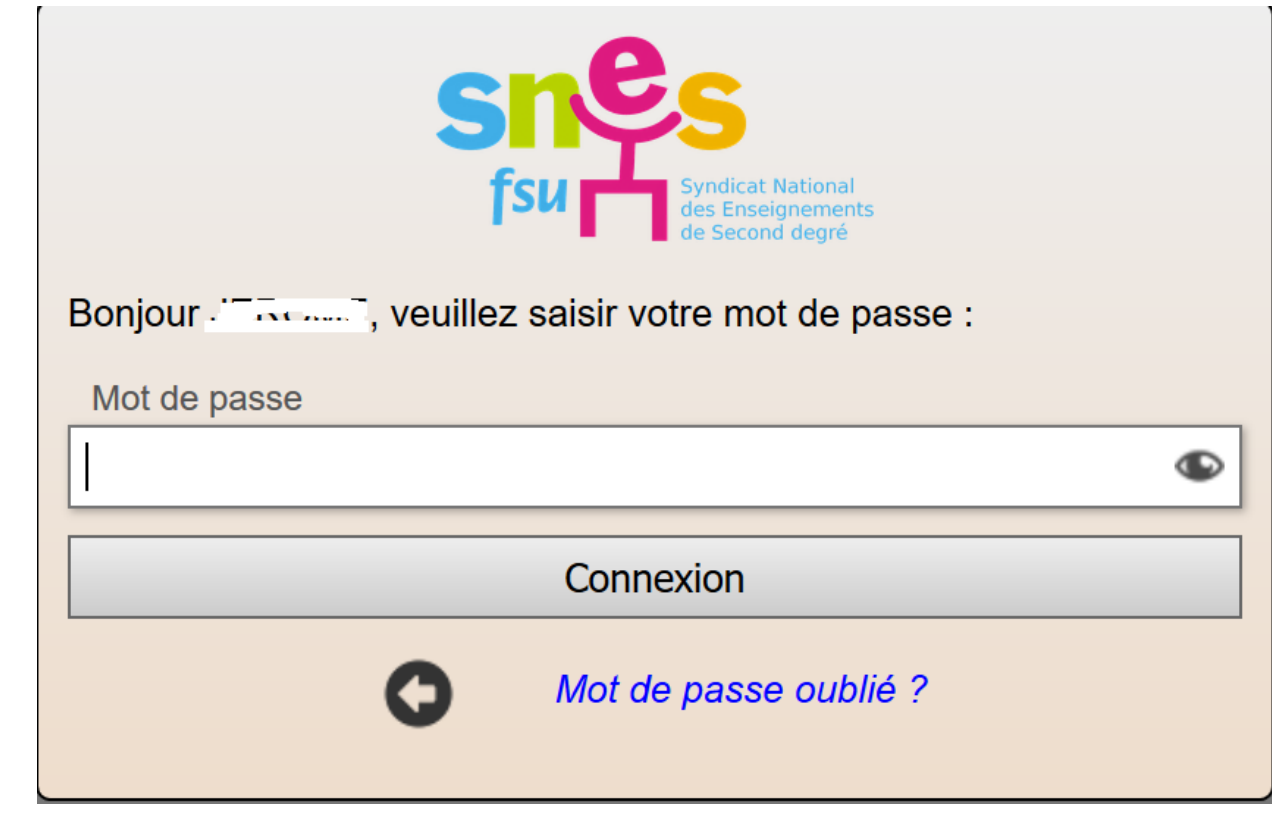

Même chose, si on a oublié son mot de passe, on peut le redéfinir très facilement en cliquant sur « *Mot de passe oublié ?* ». Une fois le mot de passe saisi, on atterrit sur

cette page :

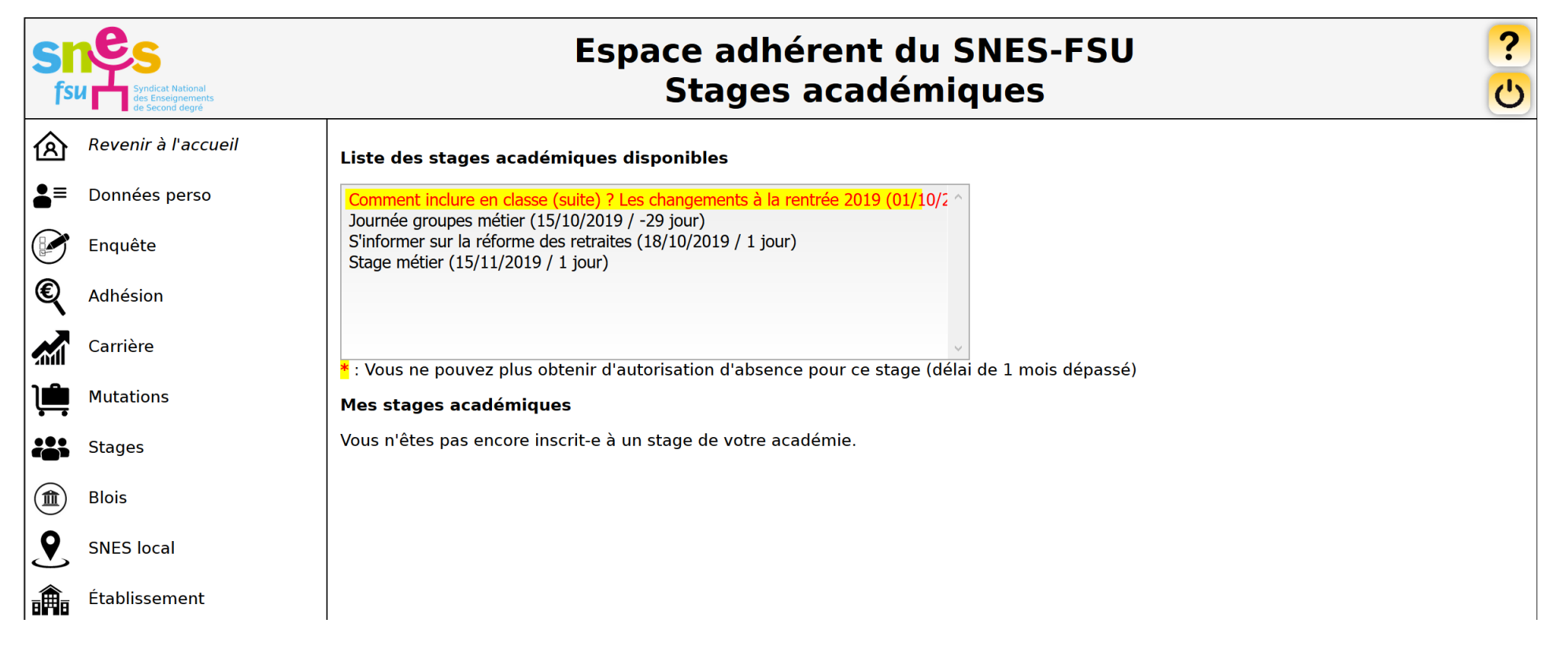

F.S.U.

ENGAGÉ-ES

AU QUOTIDIEN

On choisit alors le(s) stage(s) auquel ou auxquels on veut s'inscrire, par exemple ici, celui sur la réforme des retraites, et enfin on clique sur « S'inscrire à ce stage » :

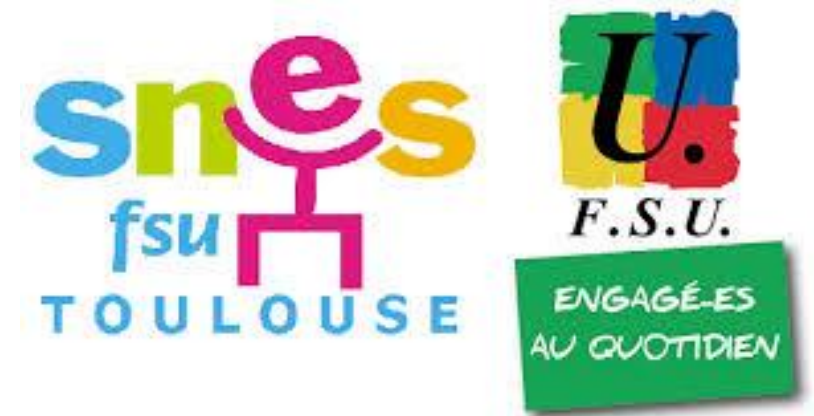

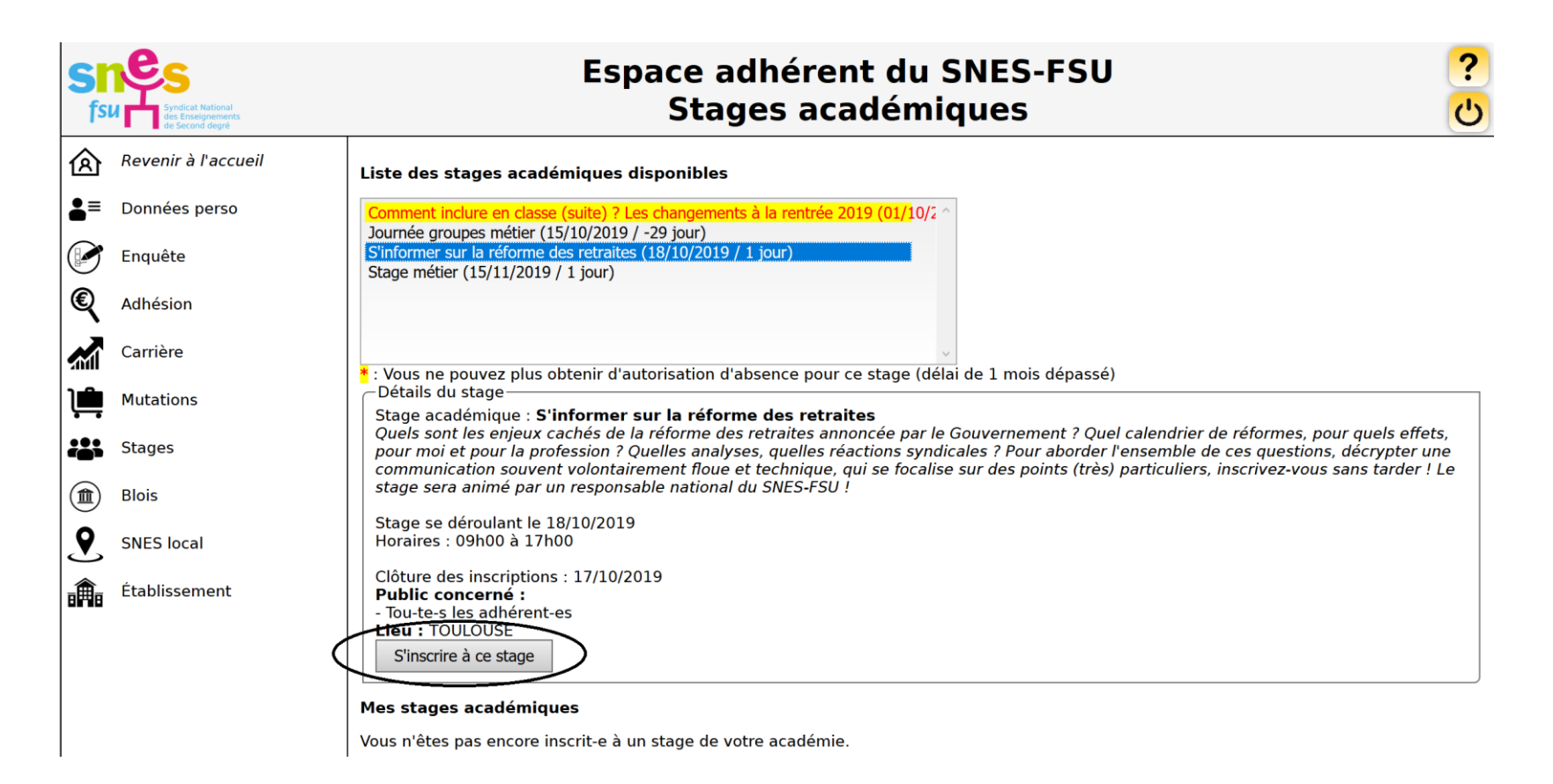

On reçoit alors un mail de confirmation de prise en compte de la demande.

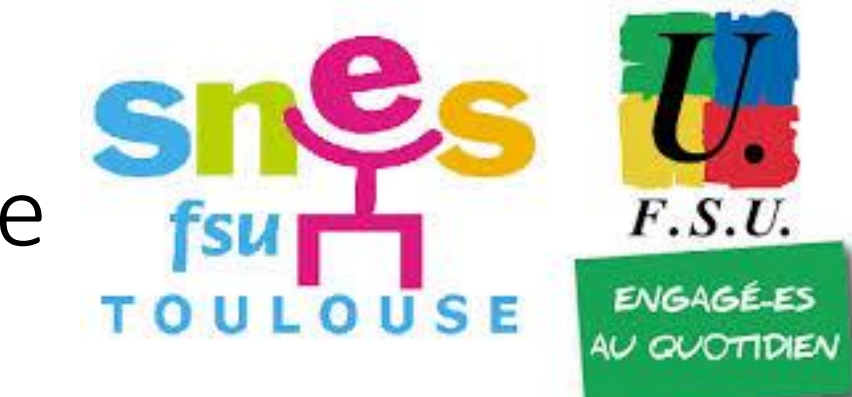

Puis on reçoit ensuite un second mail confirmant l'inscription.

On peut alors se rendre dans l'espace adhérents pour consulter ses stages, imprimer ses autorisations d'absence... et le tour est joué !